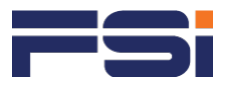

# How to Download Statement of Attainment (SOA)

As A Singaporean, Singapore PR

### Login to SkillsFuture Web Portal

Go to https://www.myskillsfuture.gov.sg and click Login on the top right.

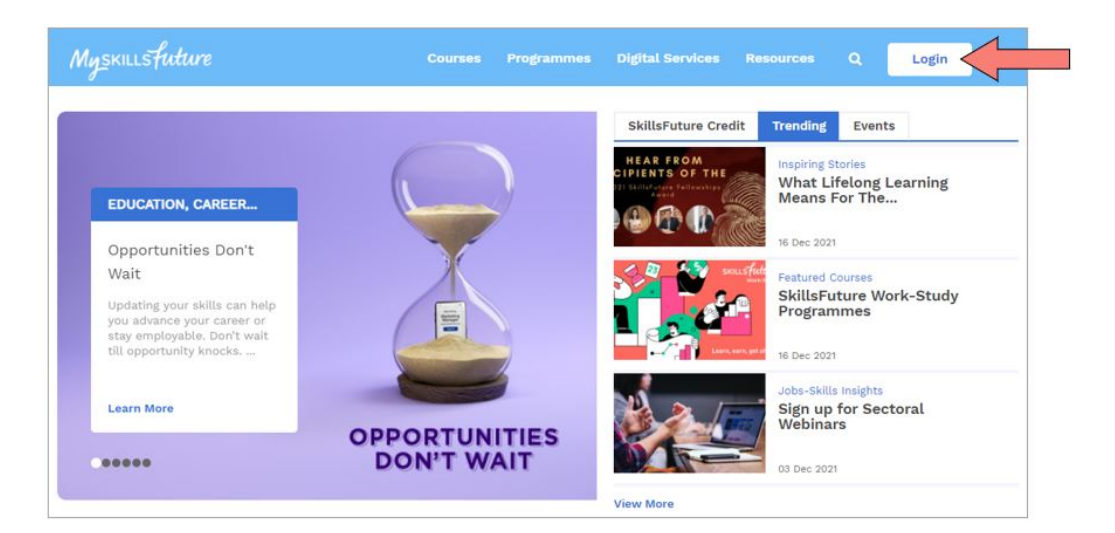

#### **Skills Passport**

From the drop-down list, click Skills Passport.

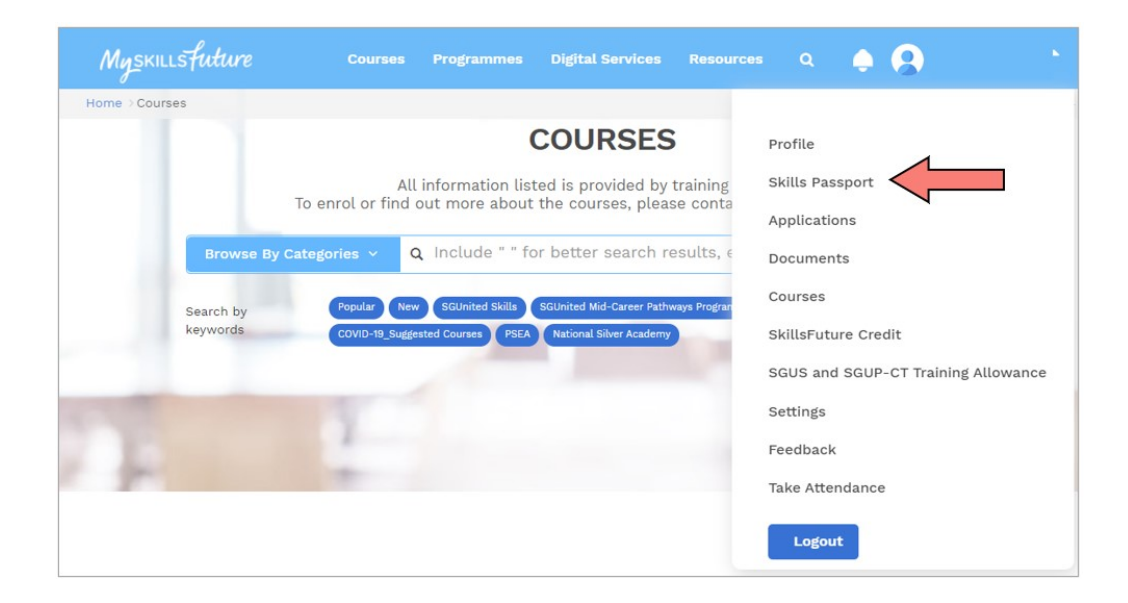

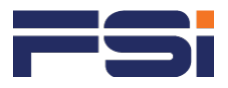

### Qualifications and Certification

From the Top Menu, choose Qualifications and Certifications.

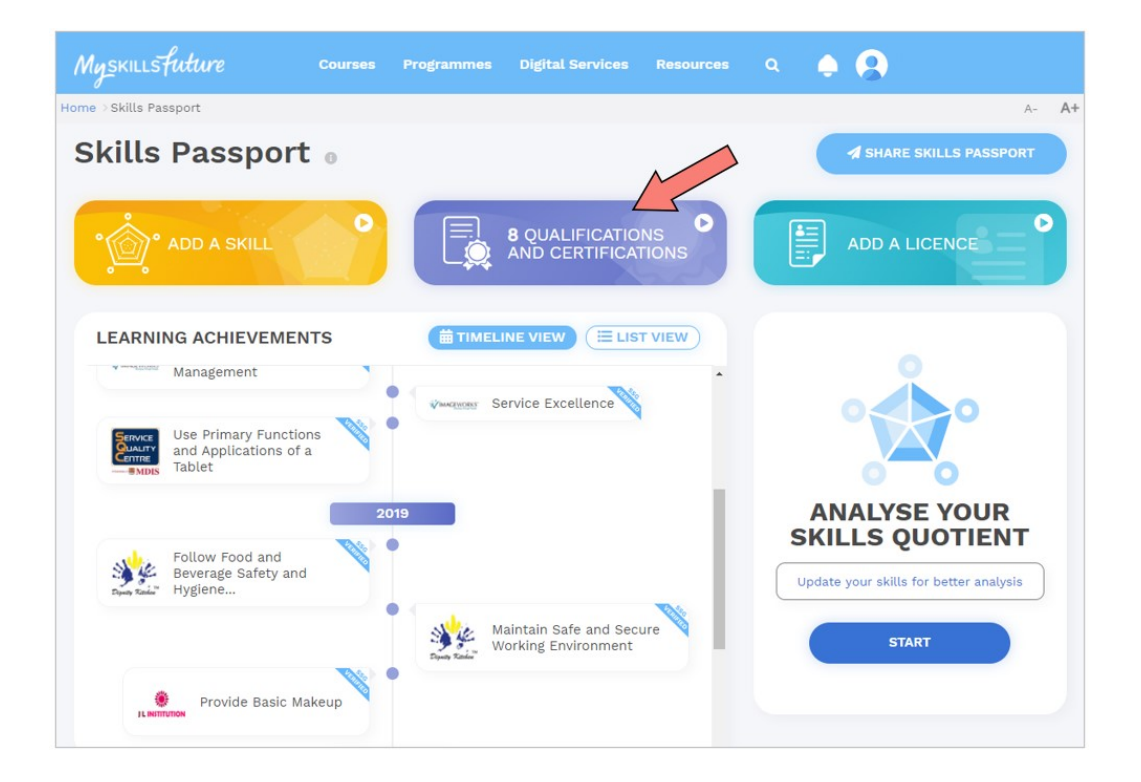

#### Search for your desired SOA or WSQ e-Cert

From the list of certificates, search for your desired e-Cert and click.

| lyskillsfuture        |           | Programmes     | Digital Services |            |   | ٠ | 9                       |
|-----------------------|-----------|----------------|------------------|------------|---|---|-------------------------|
| e >Skills Passport    |           |                |                  |            |   |   | A- A+                   |
| Use Primary Functions | and App   | lications of a | Tablet           |            |   |   | STATEMENT OF ATTAINMENT |
| Maintain Safe and Sec | ure Work  | ing Environm   | ient             |            |   |   | STATEMENT OF ATTAINMENT |
| Follow Food and Beve  | rage Safe | ty and Hygiei  | ne Policies and  | Procedures | 3 |   | STATEMENT OF ATTAINMENT |
| Provide Basic Makeup  |           |                |                  |            |   |   | STATEMENT OF ATTAINMENT |
|                       |           | ¢              | Add Certificat   | e          |   |   |                         |

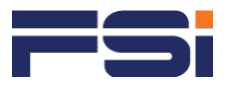

## Download your Statement of Attainment

Click to download your certificate.

| Nyskillsfuture                                             |               |              | Digital Services F             |                    | ۹ |      | LOI NEE ENG<br>\$724.85 Credits |       |  |
|------------------------------------------------------------|---------------|--------------|--------------------------------|--------------------|---|------|---------------------------------|-------|--|
| ne > Skills Passport                                       |               |              |                                |                    |   |      |                                 | A- A+ |  |
| Follow Food and Be<br>Competency Standard Name             | everage Safet | ty and Hygie | ne Policies and Pr<br>OpenCert | ocedures           |   | STAT | EMENT OF ATTAIN                 | IMENT |  |
| Follow Food and Beverage Safety and Hygiene Policies and F |               |              | and F                          | @ OpenCerts        |   |      | DOWNLOAD                        |       |  |
| Assessment Organisation                                    |               |              | DO                             | WNLOAD FILE        |   | E    | -CERTIFICATE                    |       |  |
| PROJECT DIGNITY PTE. LTD.                                  |               |              | Date of Ass                    | Date of Assessment |   |      | Results                         |       |  |
| WSQ Framework Name                                         |               |              | 29 Oct                         | 2018               |   | Comp | etent                           |       |  |
| Food Services (SE)                                         |               |              |                                |                    |   |      |                                 |       |  |